## How to Set Up an Authorized Payer

1. The student will go into QuikPay and click the 'Authorized Payers' link.

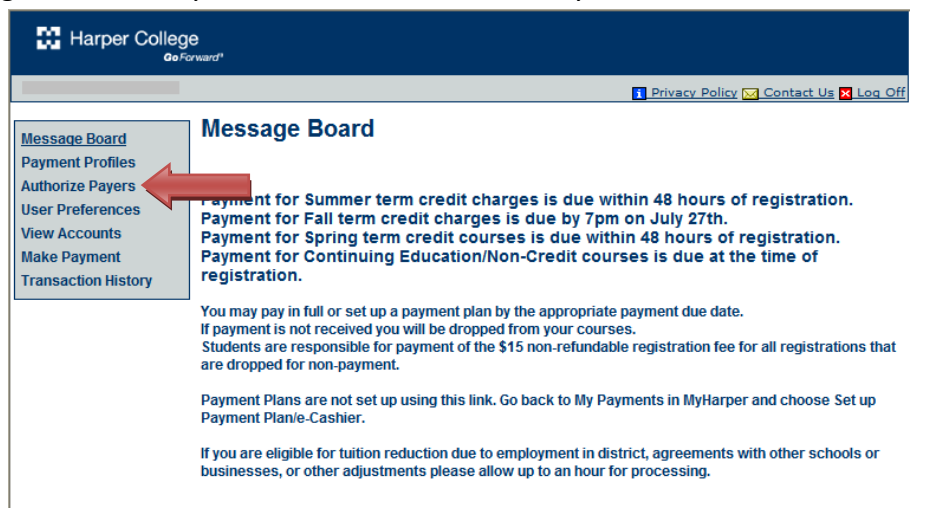

2. The student will then click on 'Add New' to add the Authorized Payer.

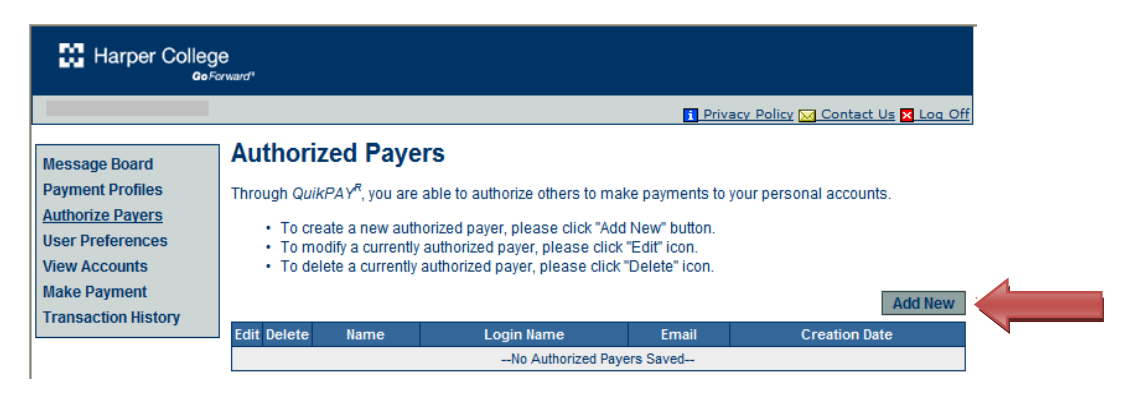

3. The student then needs to fill in the information for the Authorized Payer and then click 'Add'.

|                                                                 | 🚺 Privacy Policy 🖂 Contact Us 🗙 Log                                                                                                    |  |  |  |  |
|-----------------------------------------------------------------|----------------------------------------------------------------------------------------------------|--|--|--|--|
| Message Board                                                   | Add Authorized Payer                                                                                                    |  |  |  |  |
| Payment Profiles<br><u>Authorize Payers</u><br>User Preferences | In compliance with the Family Educational Rights and Privacy Act of 1974 (as amended), your educational<br>records and your student account information may not be released to a third party (e.g. your spouse, paren<br>sponsor, etc.) without your written permission. By creating an authorized payer, you are giving written conse<br>for that individual to view your account information and to make payments towards your account. |  |  |  |  |
| Make Payment<br>Transaction History                             | Authorized Payer's Name: Authorized Payer's Email: Confirm Email:                                                                                                    |  |  |  |  |
|                                                                 | Create Login Name: Password: Confirm Password:                                                                                                    |  |  |  |  |
|                                                                 | Add Canc                                                                                                    |  |  |  |  |

- 4. The Authorized Payer will receive an email with a link that will direct them to the payment screen.
- 5. Upon logging in for the first time the Authorized Payer will be prompted to change their password.

| - | 🖸 Privacy Policy 🔀 Contact Us 🔀                                                                                                    | Log O                             |
|---|----------------------------------------------------------------------------------------------------|-----------------------------------|
|   | Password Change Required                                                                                                    |                                   |
|   | For security reasons, you must change your password and confirm your primary email address. Your<br>email address is used to email you a temporary password in the case that you lose your password.                                                                                                    | prima                             |
|   | Passwords based on dictionary words, names or dates are not secure. Passwords based on a pass<br>can be both strong and easy to remember. For example: "My aunt Mae was born in 1923". By taking the<br>letter of each word, your password could be: "MaMwbi1923". If you are using a common phrase such a<br>"There ain't no such thing as a free lunch" replace at least one letter with a number, for example: "T4ns | phras<br>e first<br>as<br>st44fl" |
|   |                                                                                                    |                                   |
|   | Tomparary Bacoward:                                                                                                    |                                   |
|   | Temporary Password.                                                                                                    |                                   |
|   | New Password:                                                                                                    |                                   |

6. Next the Authorized Payer will be able to make a payment after clicking on the 'Make Payment' link.

|                   |                    |                  | 👔 Privacy Policy 🖂 | Contact Us 🗙 L |
|-------------------|--------------------|------------------|--------------------|----------------|
| lessage Board     | nter Payment Amour | nt               |                    |                |
| ayment Profiles   |                    |                  |                    |                |
| uthorize Payers   | Account Number: 1  | H0               |                    |                |
| ser Preferences   | Name:              |                  |                    |                |
| ew Accounts       | Account: 1         | Tuition and Fees |                    |                |
| ake Payment       | Current Balance: 3 | \$0.00           |                    |                |
| ansaction History | Term:              | Pick a term      | ×                  |                |
| ,                 | Payment Amount:    |                  |                    |                |
|                   | Payment Method:    | Select One 💙     |                    |                |
|                   |                    |                  |                    |                |
|                   |                    |                  |                    | Continue       |
|                   |                    |                  |                    |                |
|                   |                    |                  |                    |                |
|                   |                    |                  |                    |                |
|                   |                    |                  |                    |                |
|                   |                    |                  |                    |                |